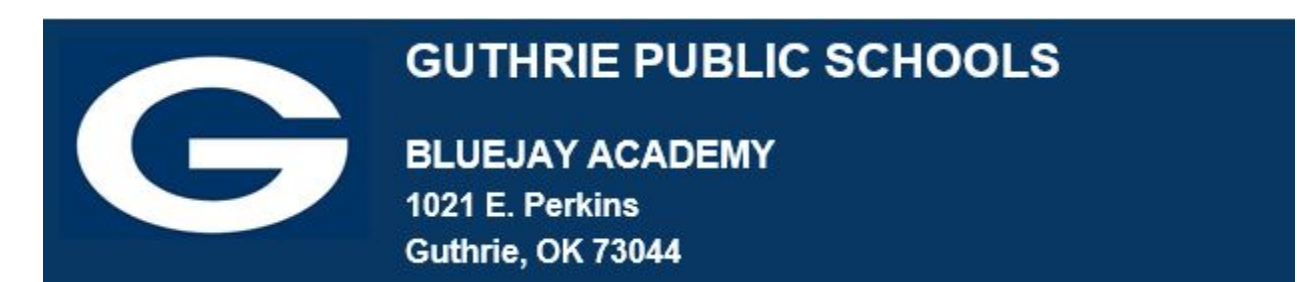

## Task #4

Go to <u>https://clever.com/in/guthrie</u> to access the school's Single Sign On (SSO) process.

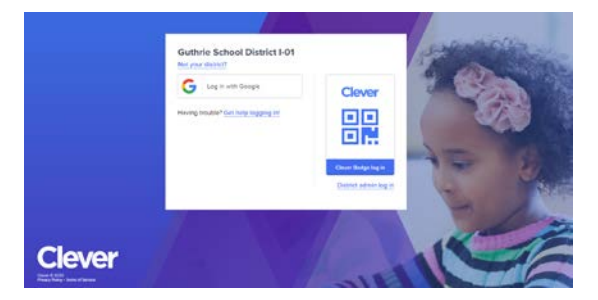

Click Log in with Google. If requested, use the username and password you use for your school e-mail.

If you cannot log in, please complete this <u>form.</u> Make sure you tell us it is Edgenuity you are having troubles logging in to and what password you use for Edgenuity and for your School e-mail.

It might take a moment for Clever to load. You'll see a pencil writing in a notebook while waiting.

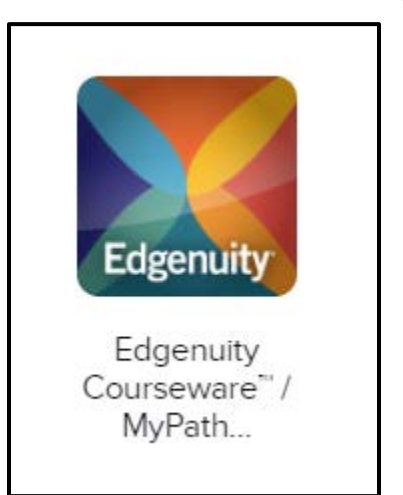

Scroll down and click on Edgenuity:

Edgenuity will open in a new tab.

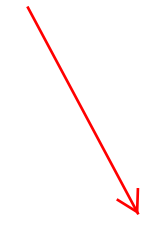

Watch the Orientation Video. Then in Edgenuity, go to the upper right corner and click on the dropdown box by your name and choose Help Center.

| Edgenuity |                                       |                                               |                                   | Hele, Jane - anaut, Jahri                  |  |
|-----------|---------------------------------------|-----------------------------------------------|-----------------------------------|--------------------------------------------|--|
|           | BJA Student and<br>Family Orientation | BJA / Faver Student<br>and Family Orientation | English II Sem 2 OAS              | Soffice<br>OK-Earth and Spice<br>Science A |  |
|           | You are: 4% complete and DEMINO       | You are 1985; camplete and AMEAD              | You are 4% camplete               | Yas are 95 complete                        |  |
|           | Next Activity                         | 100%<br>Actual Grade Composited               | N/A<br>Actual Grade Next Activity | N/A<br>Actual Crede Nervit Activity        |  |
|           | OK-Physical Science                   | OK-Science 8                                  |                                   |                                            |  |

On the Student Help Resources pages, watch the videos shown by these red arrows, download the documents under Downloads, and read the FAQ's. (Do not download the two documents that are marked through.)

Carefully read the Download documents. The Student Guide is not short, but it is VERY IMPORTANT.

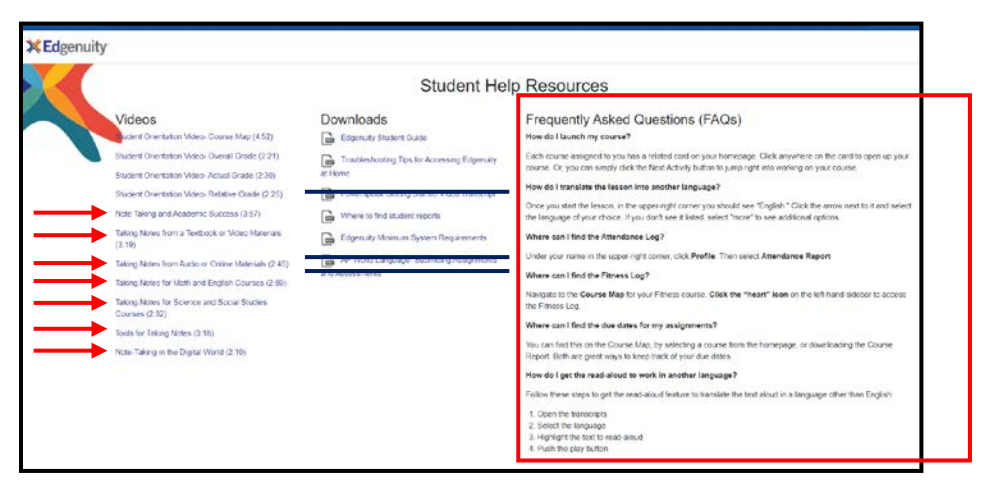